## How to use the Hornig Dealer Price List:

1. Download the latest dealer price list here:

http://www.motorradzubehoer-hornig.de/excel/preisliste\_haendler\_e.xls

2. Open the Excel File (Microsoft Excel)

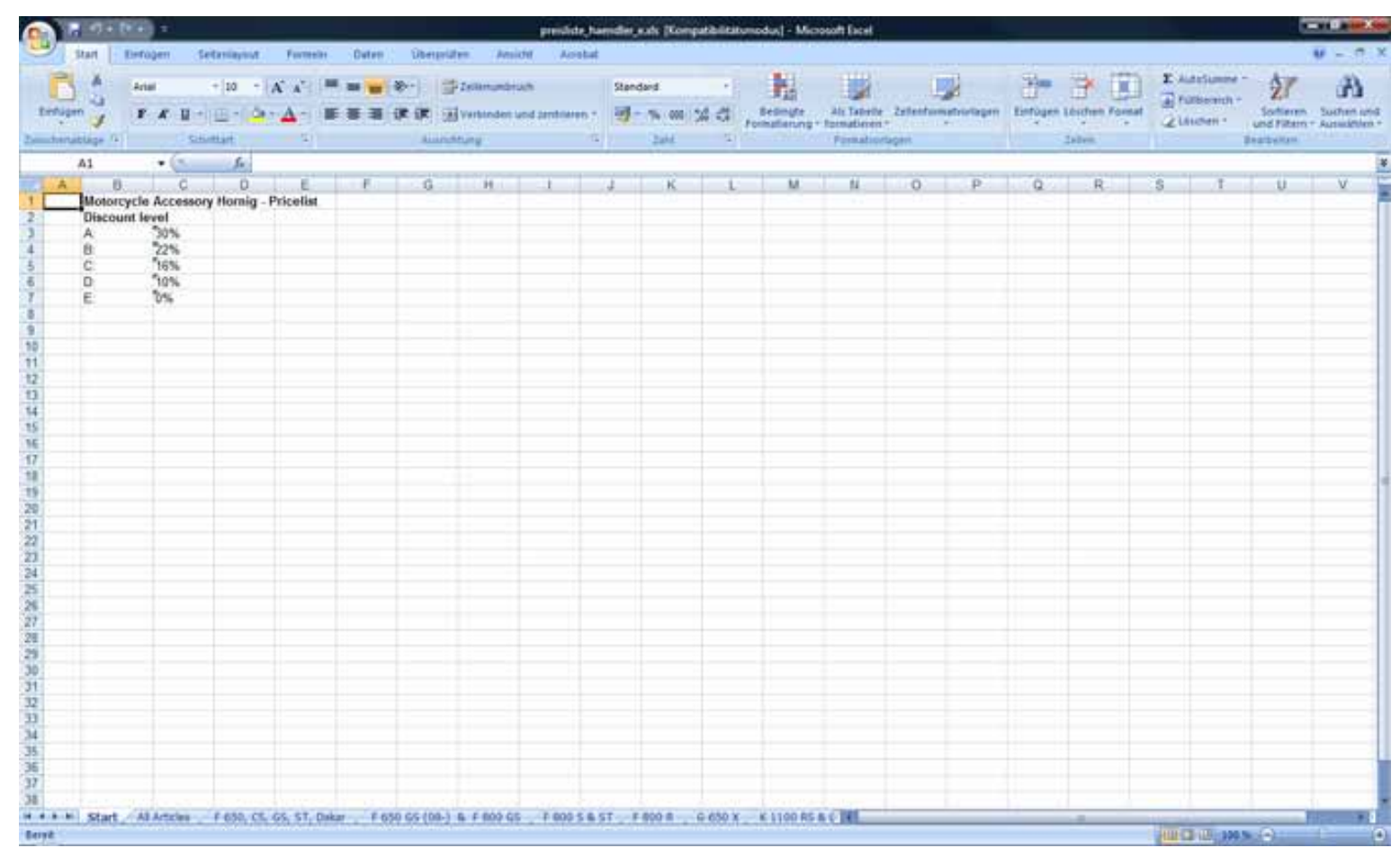

## 3. Choose if you want to see all articles or just the articles for a special bike:

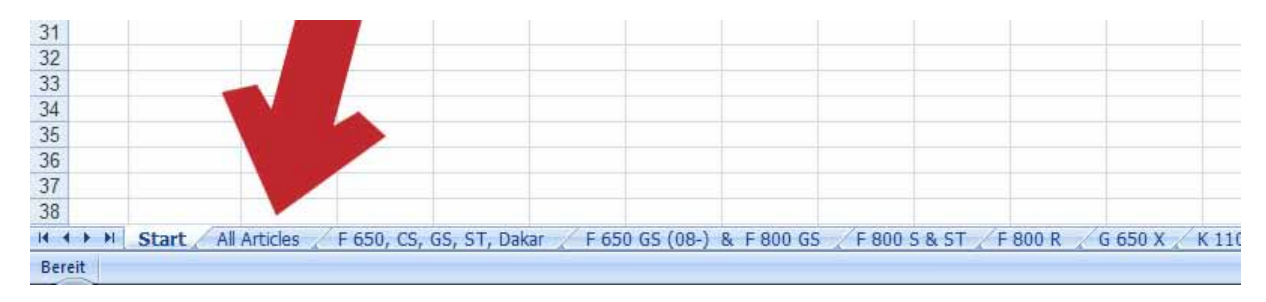

## 4. When you choose All Articles it looks like this:

|                                                                                                    | presistate Avender, exits (Kompetibilitatumodus) - Microsoft Excel                                                                                                    |                   |                    |                  |          |                   |             | and the second second se |              |  |
|----------------------------------------------------------------------------------------------------|----------------------------------------------------------------------------------------------------|-------------------|--------------------|------------------|----------|-------------------|-------------|----------------------------------------------------------------------------------------------------|--------------|--|
| Stat Birtugen Se                                                                                                    | eitanlagout Farmelei Dahan Georgesten Arsiste Aanbet                                                                                                    |                   |                    |                  |          |                   | Đ -         |                                                                                                    |              |  |
| Enrigen                                                                                                    | <ul> <li>10 • [A', A'] = = ■ (0 • )</li> <li>20 • [A', A'] = ■ (0 • )</li> <li>20 • [A', A'] = ■ (0 • [A • ])</li> <li>20 • [A • A • ]</li> <li>20 • [A • A • ]</li> <li>20 • [A • ]</li> <li></li></ul>                                    | Standard          | Rectingte An Tabel |                  | n tintos | en Lösthen Pormat | Σ Autoriums | Sarting                                                                                                    | A Suchen und |  |
| site                                                                                                    | etiet 12 Aunomotivity 12                                                                                                    | 2014 13           | Partala            | eriagana         |          | Deter.            | -           | Beachesten                                                                                                    |              |  |
| A1 • (*                                                                                                    | & Arthr                                                                                                    |                   |                    |                  |          |                   |             |                                                                                                    |              |  |
| A                                                                                                    | B                                                                                                    |                   |                    | C                | D        | £                 | F           | G                                                                                                    | H 1          |  |
| Arthr                                                                                                    | Tide                                                                                                    |                   |                    | MSRP (incl. tax) | Discount | Cost Price (with  | (xest tax)  |                                                                                                    | -            |  |
| 0405                                                                                                    | Speedometer trim BMW F650 & F650ST                                                                                                    |                   |                    | 34.50            | A        | 20.25             |             |                                                                                                    |              |  |
| s2mi                                                                                                    | Silicone 2ml                                                                                                    |                   |                    | 1 0.35           | A        | 0.21              |             |                                                                                                    |              |  |
| 0066                                                                                                    | Handlebar screw cover polished                                                                                                    |                   |                    | 12.90            | A        | 7.55              |             |                                                                                                    |              |  |
| 0266                                                                                                    | Handlebar screw cover clear anodized                                                                                                    |                   |                    | 13.80            | A        | 8.12              |             |                                                                                                    |              |  |
| 30100                                                                                                    | Oil temperature gauge                                                                                                    |                   |                    | 62.95            | C        | 44.44             |             |                                                                                                    |              |  |
| 80075                                                                                                    | Dash pad                                                                                                    |                   |                    | 7.40             | A        | 4.35              |             |                                                                                                    |              |  |
| 0180                                                                                                    | Bruke Partial Extension                                                                                                    |                   |                    | 22.15            | A        | 13.03             |             |                                                                                                    |              |  |
| 0076                                                                                                    | Key holder with eve                                                                                                    |                   |                    | 28.50            | A        | * 15.76           |             |                                                                                                    |              |  |
| 2075                                                                                                    | Key holder without eve                                                                                                    |                   |                    | 19.70            | A        | 11.55             |             |                                                                                                    |              |  |
| 80010                                                                                                    | Round head acrews S/S M6 x 12                                                                                                    |                   |                    | 0.30             | A        | 0.22              |             |                                                                                                    |              |  |
| \$0050                                                                                                    | Round head screeks S/S M5 x 18                                                                                                    |                   |                    | . 0.15           | A        | . 0.71            |             |                                                                                                    |              |  |
| 60055                                                                                                    | Roond head screws S/S M5 x 12                                                                                                    |                   |                    | 0.37             | A        | 0.23              |             |                                                                                                    |              |  |
| Teasea                                                                                                    | Revent hand accessed S/S M5 x 16                                                                                                    |                   |                    | * 0.47           | A        | * 0.25            |             |                                                                                                    |              |  |
| 3,0065                                                                                                    | Round haad across S/S ME x 20                                                                                                    |                   |                    | * 0.48           | A        | . 0.25            |             |                                                                                                    |              |  |
| Roner                                                                                                    | Private head arrays C/S MS x 30                                                                                                    |                   |                    | * 0.44           | - 2      | * 0.31            | 1           |                                                                                                    |              |  |
| \$0000                                                                                                    | Paradah kand serang Sig Mill y Sh                                                                                                    |                   |                    | * 0.55           | A        | * 0.30            | 1           |                                                                                                    |              |  |
| Dapage C                                                                                                    | Transmust Onlympide Shim                                                                                                    |                   |                    | F 0.43           | - 2 -    | * 0.11            | 6.+         |                                                                                                    |              |  |
| Putersoni                                                                                                    | Transparate Debuganida Short Fac                                                                                                    |                   |                    | F 0.15           |          | * 0.15            |             |                                                                                                    |              |  |
| Those of the second second sec | Cide stand feet selectored                                                                                                    |                   |                    | F                |          | * 2.64            | P           |                                                                                                    |              |  |
| Postca                                                                                                    | Side stand foot enargement                                                                                                    |                   |                    | 00.4             |          | * 43.00           |             |                                                                                                    |              |  |
| Base as                                                                                                    | Nap pouch<br>Rotes Objects Defende Luite d. s                                                                                                    |                   |                    | * 64.50          |          | * 13,44           |             |                                                                                                    |              |  |
| Boost 1                                                                                                    | Dattery Charger Optimate 4 with plug                                                                                                    |                   |                    | * 64.30          | 0        | * 43,00           |             |                                                                                                    |              |  |
| 90011                                                                                                    | battery charger operate 4 windus plug                                                                                                    |                   |                    | 59.99            |          | 43,35             |             |                                                                                                    |              |  |
| 206-031-03                                                                                                    | Eye cable                                                                                                    |                   |                    | 3.60             | 0        | 1.0               |             |                                                                                                    |              |  |
| BOUCE                                                                                                    | Normal ballery                                                                                                    |                   |                    | 49,90            | 0        | 31,14             |             |                                                                                                    |              |  |
| 20022                                                                                                    | Haar brake pade (normal)                                                                                                    |                   |                    | 26,90            | 0        | 17,65             | 1           |                                                                                                    |              |  |
| 20026                                                                                                    | Rear brake pads (sintered)                                                                                                    |                   |                    | 29,90            | 8        | 19.60             | 1           |                                                                                                    |              |  |
| 2004.3                                                                                                    | Front brake pads (sintered)                                                                                                    |                   |                    | 23,95            | . 8      | 19,63             | 1.          |                                                                                                    |              |  |
| 20042                                                                                                    | Front brake pada (normal)                                                                                                    |                   |                    | 26,80            | B        | 17,57             | 1 C         |                                                                                                    |              |  |
| 11 01-044-0560-0                                                                                                    | Instrument screen 2004-2007                                                                                                    |                   |                    | 38,90            | - E - I  | 32,65             |             |                                                                                                    |              |  |
| 17.01-044-0563-0                                                                                                    | Instrument screen 2006."                                                                                                    |                   |                    | 38.90            | E        | 32.65             |             |                                                                                                    |              |  |
| 26120                                                                                                    | Rear brake line (94-99)                                                                                                    |                   |                    | \$9,90           | 0        | 45,30             |             |                                                                                                    |              |  |
| 26121                                                                                                    | Rear brake line (00-02)                                                                                                    |                   |                    | 64,90            | 0        | 49,06             | 1           |                                                                                                    |              |  |
| 25129                                                                                                    | Front brake line for F 650 94 - 99 model                                                                                                    |                   |                    | 67,90            | 0        | 61,30             |             |                                                                                                    |              |  |
| 25130                                                                                                    | Front brake line for F 660 G5/PD Year 00 - 02                                                                                                    |                   |                    | 43,90            | 0        | 37,74             |             |                                                                                                    |              |  |
| 25128                                                                                                    | Front brake line for F 650 ST 96 - 99 model                                                                                                    |                   |                    | 126.90           | D        | 95,97             | 1.2         |                                                                                                    |              |  |
| H MCC 604-7                                                                                                    | Clutch lining F650                                                                                                    |                   |                    | 76,30            | B        | 50,01             |             |                                                                                                    |              |  |
| 50000                                                                                                    | Spark plugs                                                                                                    |                   | Longer Contractor  | 4,25             | D        | 3.2               |             |                                                                                                    | 100 M        |  |
| a a bill stand to all a standard of                                                                                                    | T DEA OF AN AV AND PARAMENT PARAMENT AND A PARAMENT AND A PARAMENTAL PARAMENTAL PAR | T C 600 B 6 650 W | W 11100 PC 4 4     |                  |          |                   |             |                                                                                                    |              |  |

MSRP (incl. tax 19% in Germany) is our selling price in Germany.

Discount: A, B, C, ...

Cost Price (without tax) is your buy price without tax of course.

Use the Excel search function to look for article numbers.

Use the Excel sort function to see which items are A-discount items.